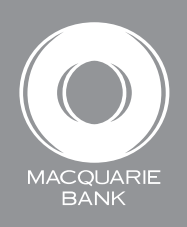

Active Banking

## How to pay BPAY® bills

Use BPAY to pay bills from billers offering this payment option.

| 1 Select Transfers & Payments.                                          | Account<br>Summary                                                                                                    | 4:59 PM ES<br>Activ<br>Welcome Do<br>Accounts &<br>Statements                                        | T, Monday 23 October,<br>Ye Bankin<br>emonstration User<br>Open & Manage<br>Accounts     | 2017<br>G<br>Transfers &<br>Payments | Pending<br>Authorisation               | E Forms<br>≥ 1<br>Downloads | Help C                                | ontact us X                                                                   | Logout                                    |
|-------------------------------------------------------------------------|----------------------------------------------------------------------------------------------------|----------------------------------------------------------------------------------------------------|------------------------------------------------------------------------------------------|--------------------------------------|----------------------------------------|-----------------------------|---------------------------------------|-------------------------------------------------------------------------------|-------------------------------------------|
|                                                                         | Select Act                                                                                                    |                                                                                                    | Pending Authorisatio                                                                     | on Payment                           | LIST Audit List                        |                             |                                       |                                                                               |                                           |
| 2 Select the account you want to pay from, and then click <b>BPAY</b> . | Search         Account if           000000000         11111111           0000000000         111111111           0000000000         Showing rows 1-33 | Account           SAMPLE           1           SAMPLE           0           FTB VEN           3 of 3 | t name 🔽<br>REAL ESTATE - GER<br>REAL ESTATE - TRU<br>NOOR TO PURCHASE<br>rev – next> >> | ⊳ Go<br>NERAL<br>J <u>ST</u><br>R    | Account type  Cheque Cheque Investment | Available fu                | nds ▼<br>\$0.00<br>\$108.56<br>\$0.10 | Choose an act<br>Funds tran<br>BPAY®<br>Group pays<br>Telegraphi<br>Bank cheq | tion<br>Isfer<br>ment<br>c transfer<br>ue |
| 3 Enter your BPAY payment details on the <b>Create BPAY</b> page.       | Create BP<br>New Payme<br>From account                                                                                                    | PAY<br>nt Maint                                                                                      | ain Biller List                                                                          |                                      |                                        |                             |                                       |                                                                               | BPAY                                      |
|                                                                         | Account & availa                                                                                                    | able funds                                                                                           | 111111111 -                                                                              | SAMPLE REAL                          | ESTATE - TRUST \$                      | 108.56                      |                                       |                                                                               |                                           |

## TIP: To biller If you pay someone often, tick the Find existing biller New biller search Biller code box to save their details to the biller list so that next time you can access Customer reference number Save detail to biller list their details quickly from the Description Find existing biller button. Description of BPAY® (optional) This will appear on your statement Timing (select one) X TIP: Once only (dd/mm/yy) O Future payment date Use the Timing options to set-up a Current payment date payment for a particular date, or a Frequency -Select frequency- • Day -Select day- • Recurring transfer recurring payment that automatically If a payment falls on a non-business day Pay on previous business day Pay on next business day makes regular payments over a set (dd/mm/yy) First payment date period (weekly, monthly, quarterly, (dd/mm/yy) Final payment date half-yearly or annually). Clear 🚺 Save Back ® Registered to BPAY Pty Ltd ABN 69 079 137 518

|                                                                                                    | Modify                                                                                                  |                                                                                   |                                 |           |
|----------------------------------------------------------------------------------------------------|----------------------------------------------------------------------------------------------------|-----------------------------------------------------------------------------------|---------------------------------|-----------|
| Check the payment details are correct<br>(if not, you can <b>Modify</b> or <b>Delete</b> ).                                                                         | Delete                                                                                                  |                                                                                   |                                 |           |
| You can also select <b>Create new</b> payment if you no longer wish to submit the current payment.                                                                  | Create new payme                                                                                        | nt                                                                                |                                 |           |
| Authorise by entering your<br>Macquarie Access Code (MAC)<br>and Calculator Password at the<br>bottom of the page, and clicking                                     | Macquarie Access Code:                                                                                  | Calculator Passw                                                                  | ord:                            | Authorise |
| Authorise.                                                                                                    |                                                                                                    |                                                                                   |                                 |           |
| Authorise.                                                                                                    | Account Accounts & Open i<br>Summary Statements Accou<br>Create Payment Upload (Pending /               | & Manage Transfers & Penc<br>Ints Payments Auth<br>Authorisation (Payment List) ( | ling<br>orisation<br>Audit List |           |
| Authorise. TIP: If you wish to authorise the payment at a later date, or the payment needs second level of authorisation, find it o the Pending Authorisation page. | Account Accounts & Open Account<br>Summary Statements Pending /<br>Create Payment Upload Pending /<br>a | & Manage Transfers & Penc<br>nts Payments Auth<br>Authorisation (Payment List) (  | ing<br>orisation<br>Audit List  |           |

To find a BPAY payment from the last 45 days, visit the Audit List.

## NOTE:

;

Once fully authorised, the payment is submitted for processing and cannot be deleted or stopped.

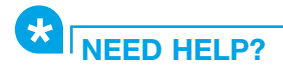

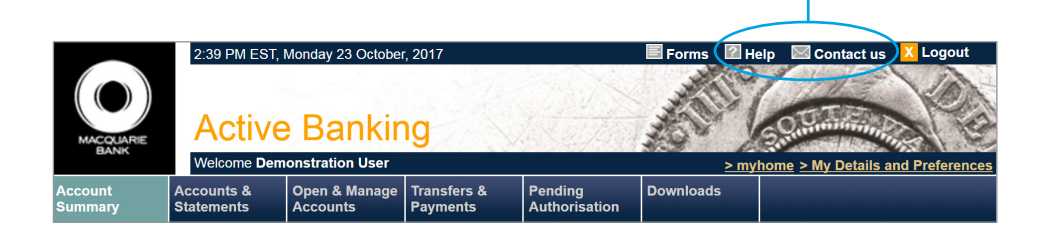

® Registered to BPAY Pty Ltd ABN 69 079 137 518

This material was developed by Macquarie Bank Limited ABN 46 008 583 542 to be used as a guide only and a reference point for use with Active Banking. There may be subtle differences in the levels of navigation available on your screen. The information is current as at October 2017.